# DISPLAYS2GO

# DISPLAYS2GO DIGITAL Outdoor Floor-Standing Digital Signage USER MANUAL

Model: DGODSSNT55, DGODSSNT65, DGODSSNT75 Description: Outdoor Non-Touch Digital Display Unit

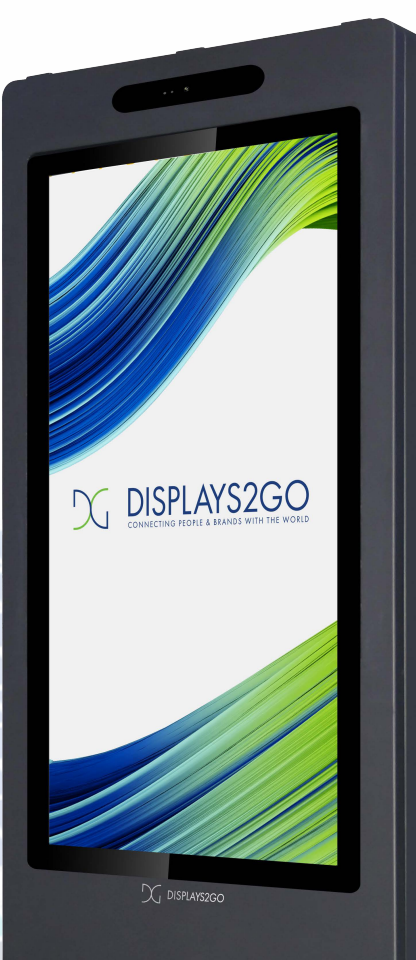

NOTE: Before using the product, please read the instructions carefully.

Do not attempt to disassemble this product. If the product does not work properly, please call our Customer Service Department at 1-844-221-3393.

# Content

| Content                                                              | .2   |
|----------------------------------------------------------------------|------|
| Safety Instructions                                                  | .3   |
| Precautions For Use                                                  | . 4  |
| Cleaning and Maintenance                                             | . 5  |
| Crane Operation Demonstration                                        | .6   |
| Recommended Installation Method                                      | .7   |
| Packaging Method Of The Machine                                      | 10   |
| Machine Interface Description                                        | .11  |
| Remote Control Instructions                                          | . 12 |
| Product Description                                                  | 13   |
| Description Of Basic Operation                                       | 14   |
| 1. You need a key before opening it                                  | . 14 |
| 2. The sequence of unlocking is shown below                          | . 14 |
| 3. Tum on the leakage switch and the machine works                   | .14  |
| 4. Interface description (Screen A is the power supply box)          | 15   |
| 5. Instructions for using the serial port of the power control board | 15   |
| 6.1 luminance settings                                               | 16   |
| 6.2 Image setup settings                                             | .17  |
| 6.3 Color setup settings                                             | 18   |
| 6.4 OSD setup settings                                               | 19   |
| 6.5 Reset settings                                                   | · 20 |
| 6.6 Extra settings                                                   | . 21 |
| Android 11 Operating System ( 3399)                                  | 22   |
| 1. Functional description                                            | 23   |
| 2. The system comes with functional software                         | 24   |
| 3. Introduction to system settings                                   | 25   |
| 4. Function instructions                                             | 27   |
| Technical Specifications                                             | 37   |
| Troubleshooting                                                      | 39   |
| Warranty Policy                                                      | 44   |

# Safety Instructions

- Read the safety instructions carefully and thoroughly.
- All cautions and warnings on the device or user's manual should be noted.
- Refer servicing to qualified personnel only.
- Keep the User's Guide that comes with the package for future reference.

#### Precautions for use

- Before using the product, ensure that all cables are properly connected and that the power cord is not damaged, and contact your dealer immediately if there is any damage.
- Before connecting the device to the power outlet, make sure the power voltage is within its safety range, and right adjusted to the voltage which label marked. Do not disable the protective earth pin from the plug. The device must be connected to an earthed mains socket outlet.
- 3. This monitor should only be used with the type of power supply indicated on the label and with a matching power plug. If you do not know the type of power supply, please contact your dealer or local electricity company.
- 4. The monitor must be installed and fixed by professionals.
- 5. In order to prevent the danger of machine toppling, please ensure that any edge of the machine is within support, do not place the machine on an unstable, under-loaded cart, self or table.
- 6. Place the power cord in a way that people are unlikely to step on it. Do not place anything on the power cord.
- 7. Do not place the LCD monitor outdoors.
- Always disconnect the power cord or switch the wall socket off if the device would be left unused for a certain time to achieve zero energy consumption.
- In the event of a thunderstorm or when not in use for an extended period of time, unplug the power cord from the unit. Doing so will prevent damage to the display due to sudden voltage changes.
- 10. Monitor is moved from a low temp. area to a warm area, water droplets will be existence due to temperature difference, in order to make the water droplets fully disperse and dry, place monitor in a period of time before powering on .
- 11.Monitor should be placed in a well-ventilated environment.
- 12. To prevent the risk of fire or electric shock, do not expose the monitor to rain or moisture.

#### **Precautions For Use**

- 13. Do not place this monitor near radiators, heat sources or any other equipment that may interfere with proper ventilation.
- 14. Ventilation holes should not be covered with items such as newspaper, tablecloth, and curtains.
- 15. Do not cover the surface of the outdoor screen equipment to affect its cooling system.

If the machine has something wrong, please disconnect the circuit first then contact the manufacturer to solve the problem.

#### Repair

If any of the following situations arises, get the device checked by service personnel:

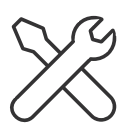

- The power cord or plug is damaged.
- Liquid has penetrated into the device.
- The device does not work well or you can not get it work according to user' s manual.
- The device has dropped and damaged.
- The device has obvious sign of breakage.
- If you encounter any technical problems during the use of the monitor and no solution can be obtained from the user' s manual,

please contact your place of purchase or local distributor.

#### WARNING :

★ This is class A Product, in a domestic environment this product may cause radi interference in which case the user may be required to take adequate measures.

- ★ Overuse of screens is likely to affect eyes ght.
- ★ Recommendations:

1.Take a 10-minute break for every 30 minutes of screen time.

2.Children under 2 years of age should have no screen time. For children aged 2 years and over, screen time should be limited to less than one hour per day.

3. The power switch of monitor should be out of reach by children, to prevent children from touching the switch and causing danger.

#### **Cleaning and Maintenance**

- Before cleaning the screen, please unplug it from the power supply and ensure that the monitor is in a power-off state. Use a clean, soft, non-threaded cloth rather than industrial chemical to clean the device. Never pour any liquid into the opening; that could damage the device or cause electric shock.
- Please turn off the power of the monitor before cleaning and maintaining internal components.
- Do not apply liquid or spray cleaners directly to the monitor case and glass, please use a wet cloth to clean it.
- The dust on the glass and LCD screen of the machine also need to be cleaned regularly to ensure the clarity of the machine display.
- The machine needs regular maintenance, and the dust at the air inlet and outlet also need to be cleaned regularly, so that the machine can save the flow of air in and out, so machine can dissipate heat inside the machine better.
- Please press the leakage switch every 1-2 months to check whether it will automati-

#### **Crane Operation Demonstration**

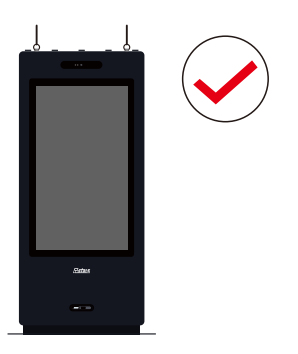

#### Correct use

1. When using the crane, it is required to maintain a uniform speed and lift the left and right sides at the same time, and control the lifting speed to be very slow;

2. When using the crane, it is required to ensure that the rings on both sides have been installed and will not fall off easily; If the installation of the rings is unstable, please install the rings timely, otherwise the rings will be deformed and damaged during the lifting process, and the machine will fall and be damaged. The manufacturer does not recommend this method.

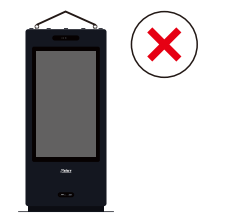

#### 

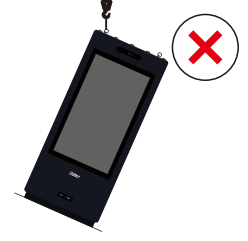

#### .....

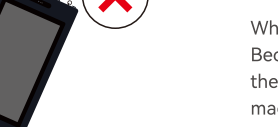

does not recommend this method

Wrong Usage

#### Wrong Usage

When using the crane, it is forbidden to hoist only one side. Because the structural balance of the machine is destroyed, the lifting ring will be deformed and damaged, and the machine will fall, which will affect the structural balance of the machine, resulting in the deformation and damage of one end marked in the figure.

When using the crane, the phenomenon in the picture is prohibited: using the same rope on the left and right sides to hoist the machine, which will cause the machine to be unstable, the rings will be deformed and damaged, and there is a risk of the machine slipping. The manufacturer

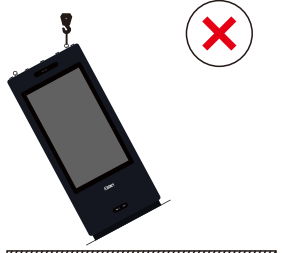

#### Wrong Usage

When using the crane, it is forbidden to hoist only one side. Because the structural balance of the machine is destroyed, the lifting ring will be deformed and damaged, and the machine will fall, which will affect the structural balance of the machine, resulting in the deformation and damage of one end marked in the figure.

# **Recommended Installation Method**

Tip: Two hoists are required for installation.

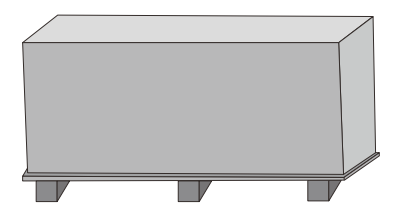

1. The complete packaging of the machine.

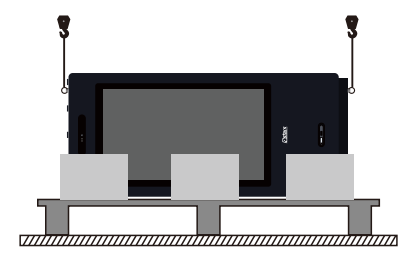

3.Take out the lifting rings from the accessories box and install them on both sides of the machine, then two cranes lift the two ends respectively.

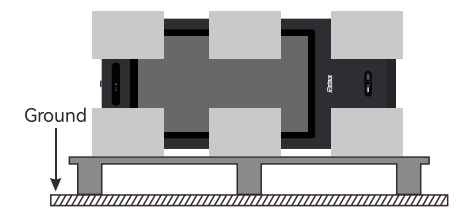

20pen the package and take out the pearl cotton and accessories.

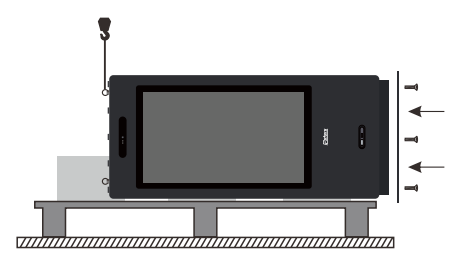

4. Move the machine (as shown), remove the bottom lifting eye, and install the base plate.

#### Base installation method

Align the bottom plate A with the screw holes at the bottom of the machine, and tighten the screws.

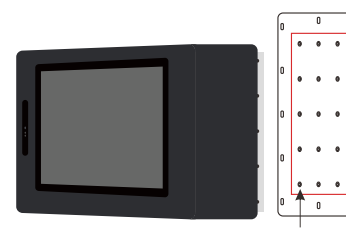

M8x35mm screw.

Inside the red frame are mounting screw

| _              |     |     |     | _    |     |     |     |     |      | _   |
|----------------|-----|-----|-----|------|-----|-----|-----|-----|------|-----|
| 0              |     | U   |     | 0    |     | 0   |     | U   |      | 0   |
|                | ۰   | ۰   | ۰   |      |     |     | ۰   | ۰   | ۰    |     |
| 0              | ۰   | ٠   | ٠   | 0    |     | 0   | ۰   | •   | ۰    | 0   |
| 0              | ٠   | ٠   | ٠   | 0    |     | 0   | •   | ۰   | ٠    | 0   |
| 0              | ٠   | ٠   | •   | 0    |     | 0   | •   | ۰   | ٠    | 0   |
| 0              | •   | •   | •   | 0    |     | 6   | •   | •   | •    | 0   |
| Bo             | tto | m p | ola | te A | В   | lot | to  | n p | olat | e B |
| (this side up) |     |     |     | (t   | :hi | s s | ide | dc  | wn)  |     |

# **Recommended Installation Method**

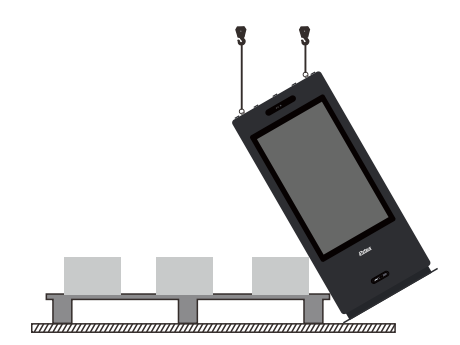

5. Two hoists hook the upper ends of the machine respectively, and then slowly lift the machine.

(requires human assistance).

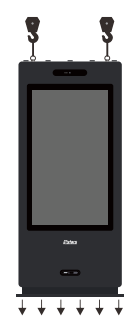

.....

6. Hoist the machine to the reserved position and lower it slowly.

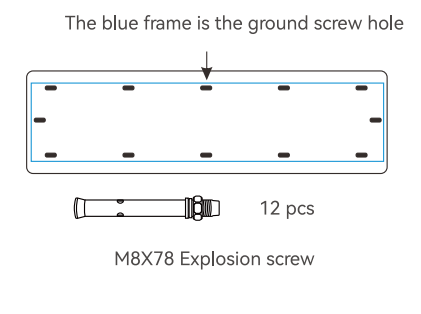

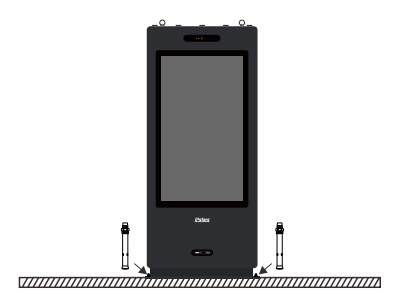

7. The bottom plate is aligned with the holes, and the screws are tightened, and the installation is completed.

#### Kindly Reminder:

Because the machine is used outdoors, It is recommended to use stainless steel screws during maintenance and installation to prevent the risk of rusting the screws.

#### **Recommended Installation Method**

- The monitor must be installed and fixed by professionals.
- To prevent the damage of the monitor, please firmly installed the LCD monitor on the ground or on the fixed bracket according to the instruction.
- Kindly reminder: because the machine is used outdoors, it is recommended to use stainless steel screws during maintenance and installation to prevent the risk of rusting the screws.

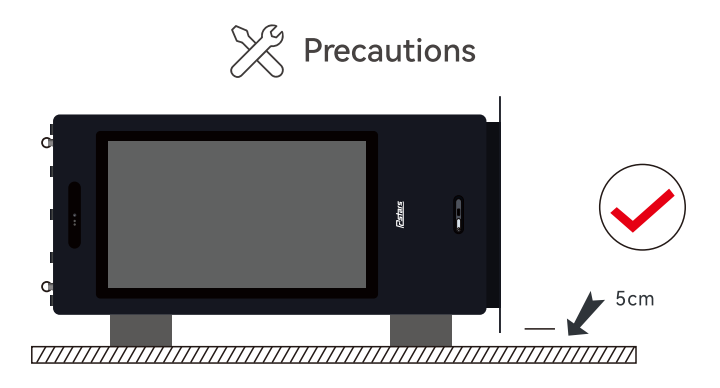

#### Correct use

1.When the base need to be installed, it is necessary to use the bottom bearing with a load of 500KG to elevate the whole machine to a position 5CM from the ground, as shown in the figure above;

2The machine need to be held in the front and behind, making sure that the machine is stable, confirm the screw hole position of the bottom bracket at a distance of 5CM from the bottom of the machine, and then fix the screw. It is forbidden to not check the hole position, and blindly or even violently install the screws, which will directly cause damage to the machine.

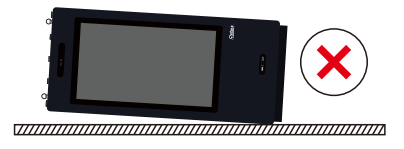

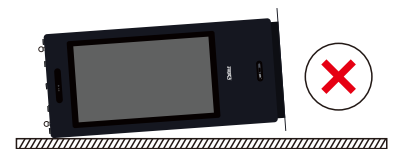

Wrong Usage

When installing the base, it is forbidden to directly lift the base after laying the machine down on the ground. It will cause damage to the inside of the machine and deformation damage to the inclined end of the machine because it destroys the balance of the machine structure.

# Packaging Method Of The Machine

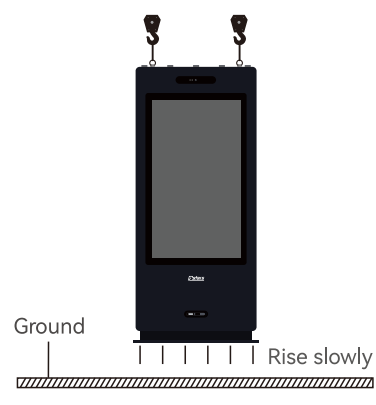

 Remove the screws from the bottom plate of the machine and the ground, install the lifting ring on the top of the machine, put on the bag, and then slowly lift the machine.

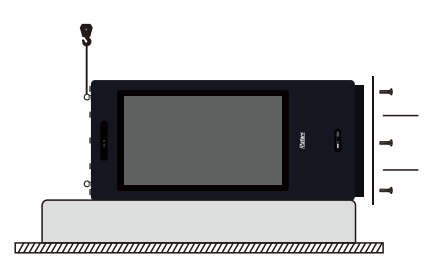

 After putting the machine down the pearl cotton, remove the bottom plate, and install the lifting ring on the bottom.(requires manual assistance)

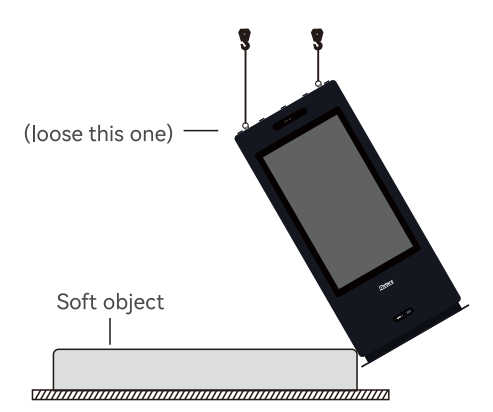

 Put the pearl cotton (or soft object) in advance, and put the machine on the pearl cotton (as shown in the picture)(requires human assistance).

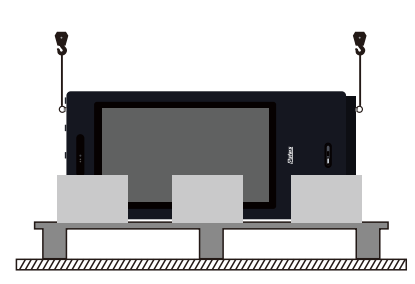

4. Move the machine to a suitable location in the box.(requires manual assistance)

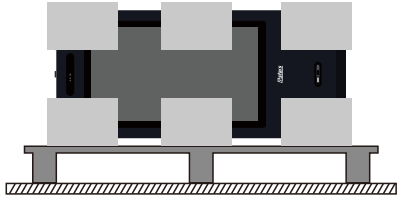

5. Load the remaining EPE and put in accessories

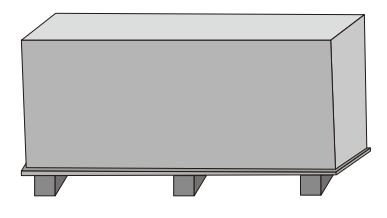

6. Pack the box and complete.

# **Machine Interface Description**

#### Interfaces

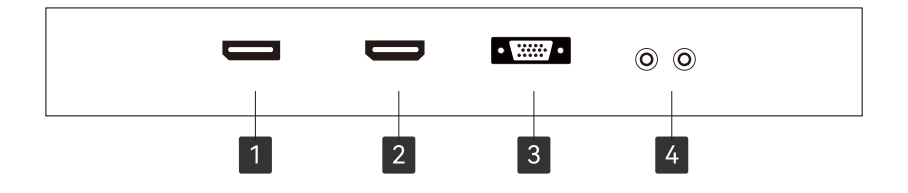

Note: Please pull out the power plug before installing or disassembling the unit!

- 1 DP port: This port is used to connect DP signals.
- 2 HDMI port: This port is used to connect HDMI signals.
- **3** VGA port: This port is used to connect a PC VGA.
- 4 Audio IN and Audio OUT ports: This port is the audio signal input and output port.

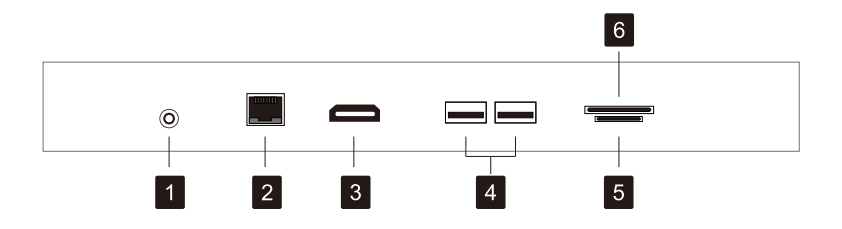

Note: Please pull out the power plug before installing or disassembling the unit!

- 1 Audio OUT ports: This port is the audio signal output port.
- 2 RJ45 Port: This is the grid interface, Support connection to 100 mbit/g network.
- <sup>3</sup> HDMI port: This port is used to connect HDMI signals.
- USB port: This port is for software upgrades and playback of audio and video files from USB sticks.
- <sup>5</sup> SD Port : This is the TF card interface
- <sup>6</sup> SIM Port : This is the SIM card interface

# **Remote Control Instructions**

#### The remote control is shown below:

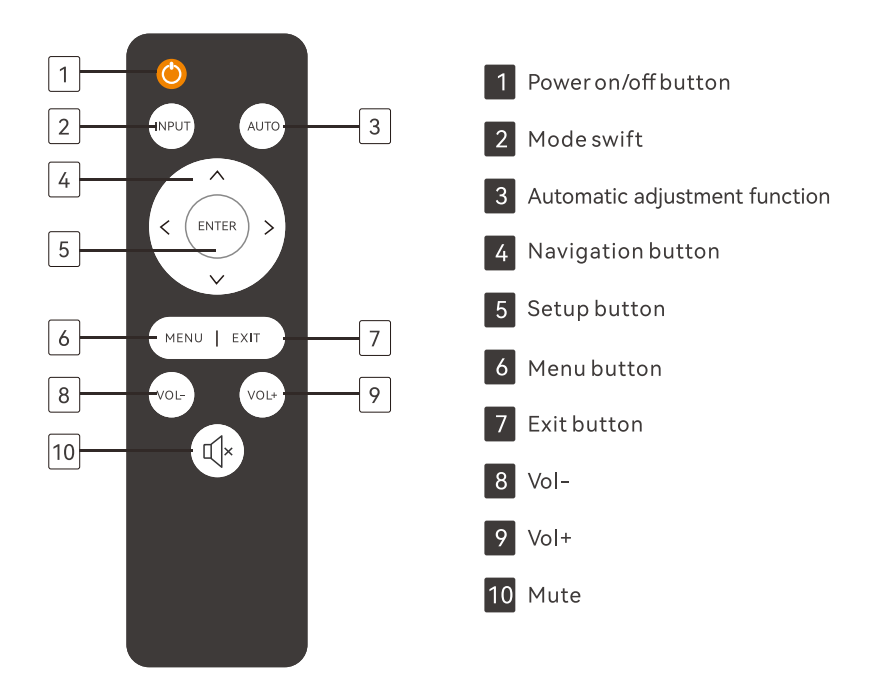

# **Product Description**

#### Package contents

After unpacking, please check whether the following items are included in the package. If any of the following items are missing or damaged, please contact the dealer.

# Machine Image: Manual Manual Remote control Image: Image: Manual Image: Image: Im

r\_\_\_\_

Allen wrench

Screws

Î

▲ NOTE:

9

.

8 8 8

1

8

1

.

8

8

 The remote control comes with Batteries.

You may want to keep the case and packing materials for shipping the monitor.

#### ⚠ NOTE:

The picture is for reference only. Actual shipment items may vary.

1. You need a key before opening it.

![](_page_13_Figure_2.jpeg)

2X Key

1X 6mm Allen wrench

#### 2. The sequence of unlocking is shown below.

![](_page_13_Figure_6.jpeg)

#### 3. Turn on the leakage switch and the machine works.

![](_page_13_Picture_8.jpeg)

#### 4. Interface description (Screen A is the power supply box)

Instructions for using the screen serial port Baud rate 38400, 8 data bits, one stop bit, no parity bit feedback set ASCII Boot command: A0 F0 55 FF A7 58 Shutdown command: A0 F0 55 FF A8 57 Humidity detection feedback command: A0 F0 55 FF A9 56 Temperature detection feedback command: A0 F0 55 FF A5 5A Current signal source feedback: A0 F0 55 FF A1 5E Machine on or off feedback: A0 F0 55 FF A4 5B (POWER01:ON POWER02:OFF) Screen display resolution: A0 F0 55 FF A6 59

# 5. Instructions for using the serial port of the power control board

Control board serial port description Baud rate 115200, 8 data bits, one stop bit, no parity bit Feedback setting HEX temperature check: A0 01 00 AF temperature 1 (temperature on the back of the LCD screen) A0 01 01 AF temperature 2 (around the power box) A0 01 02 AF temperature 3 (side of LCD screen) A0 01 03 AF temperature 4 (near the monitor motherboard) Such as feedback: A1 01 00 01 A9 AF, 01A9 means 425÷10, means 42.5°C Screen brightness detection: A0 01 08 AF query screen A brightness value A0 01 09 AF query screen B brightness value

#### Sensor alarm command

High temperature alarm:

return to A2 00 01 AF to reach the set maximum temperature and send the command Vibration alarm: return to A2 00 02 AF detects vibration and sends a command Smoke alarm: return to A2 00 03 AF detects smoke and sends a command Flooding alarm: return to A2 00 04 AF detects flooding and sends a command Door open alarm: return to A2 00 05 AF detected door open sending command

Abnormal elimination command: A3 00 00 AF

#### 6.1 Luminance settings

Press Menu on the remote control to enter the settings menu, the first menu is Luminance settings and the interface is shown below:

![](_page_15_Picture_3.jpeg)

| Main menu  | Sub-menu  | Items    | Description                     |
|------------|-----------|----------|---------------------------------|
|            | Backlight | /        | Adjusting the machine backlight |
|            | Contrast  | /        | Adjusting the machine contrast  |
|            | Eco Mode  | Standard | Normalusemode                   |
|            |           | Network  | Web application models          |
| Brightness |           | Games    | Game application mode           |
|            |           | Film     | Film application model          |
|            | DCR O     | Open     | Open DCR                        |
|            |           | Close    | Close DCR                       |

#### 6.2 Image setup settings

After entering the menu, press the remote control vertex key to enter the Image Setup setup menu as shown below:

|                            | lmage s     | setup                    |
|----------------------------|-------------|--------------------------|
| *                          | H. Position | 87                       |
|                            | V. Position | 54                       |
| 火                          | Clock       | 50                       |
| OSD                        | Phase       | 50                       |
| $\boldsymbol{\mathcal{O}}$ | Image Ratio | <ul><li>wide ►</li></ul> |
| <b>☆</b> *                 |             |                          |
|                            |             |                          |

| Main menu      | Sub-menu    | Items      | Description                                                |
|----------------|-------------|------------|------------------------------------------------------------|
|                | H. position | /          | Adjusting the horizontal position of a picture             |
|                | V. position | /          | Adjusting the vertical position of a picture               |
| Image settings | Clock       | /          | Adjusting the picture clock to reduce noise vertical noise |
|                | Phases      | /          | Adjusting the picture stage to reduce horizontal noise     |
|                | Image Patio | Widescreen | Adjusting the image aspect ratio to<br>widescreen mode     |
|                | inage Ratio | 4:3        | Adjusting the image aspect ratio to 4:3 mode               |

#### 6.3 Color setup settings

After entering the menu, press the remote control v key to enter the Color Setup setup menu, as shown below:

| Color Setup |            |          |  |  |  |  |
|-------------|------------|----------|--|--|--|--|
| *)          | Color Temp | ∢ warm ► |  |  |  |  |
|             | Red        | 46       |  |  |  |  |
| <u> 然</u>   | Green      | 47       |  |  |  |  |
| OSD         | Blue       | 49       |  |  |  |  |
|             |            |          |  |  |  |  |
| ₿*          |            |          |  |  |  |  |
|             |            |          |  |  |  |  |

| Main menu      | Sub-menu             | Items         | Description                    |
|----------------|----------------------|---------------|--------------------------------|
|                | Color<br>temperature | Warm colors   | Warm color display mode        |
|                |                      | Normal        | Normal display mode            |
| Color settings |                      | Cold          | Cool color display mode        |
|                |                      | User settings | User adjustment mode           |
|                | Red                  | /             | Adjusting the red temperature  |
|                | Green                | /             | Regulating green temperature   |
|                | Blue                 | /             | Adjusting the blue temperature |

#### 6.4 OSD setup settings

After entering the menu, press the remote control vertex key to enter the OSD Setup menu, as shown below:

| OSD Setup  |              |            |  |  |  |
|------------|--------------|------------|--|--|--|
| *)         | Language     |            |  |  |  |
|            | H. Position  | 50         |  |  |  |
| 火          | V. Position  | 50         |  |  |  |
| OSD        | Timeout      | <b>1</b> 0 |  |  |  |
| 0          | transparence | 0          |  |  |  |
| <b>☆</b> * |              |            |  |  |  |
|            |              |            |  |  |  |

| Main menu    | Sub-menu     | ltems | Description                                                                                                    |
|--------------|--------------|-------|----------------------------------------------------------------------------------------------------|
| OSD Settings | Language     | /     | Displayed in the OSD menu by selecting<br>the language(English, French, German,<br>Simplified Chinese, Italian, Spanish,<br>Portuguese, Turkish, Russian, Korean) |
|              | H. position  |       | Horizontal adjustment of the OSD position                                                                                                    |
|              | V. position  | /     | Vertical adjustment of the OSD position                                                                                                    |
|              | Timeout      | /     | Setting the OSD display time                                                                                                    |
|              | Transparency | /     | Adjusting OSD transp arency                                                                                                    |

#### 6.5 Reset settings

After entering the menu, press the remote control vertice key to enter the Reset settings menu, as shown below:

![](_page_19_Picture_3.jpeg)

| Main menu | Sub-menu    | Items | Description                                                                                      |
|-----------|-------------|-------|--------------------------------------------------------------------------------------------------|
|           | Auto Config | /     | Automatic adjustment of<br>horizontal/vertical position, focus and<br>shaping of the clock image |
| Reset     | Auto Color  | /     | Automatic white balance adjustment                                                               |
|           | Reset       | 1     | All settings back to default                                                                     |

#### 6.6 Extra settings

After entering the menu, press the remote control v key to enter the Extra settings menu, as shown below:

![](_page_20_Picture_3.jpeg)

| Main menu | Sub-menu        | Items  | Description              |
|-----------|-----------------|--------|--------------------------|
|           | Input selection | VGA    | VGA signal input         |
|           |                 | DP     | DP signal input          |
|           |                 | HDM    | HDMI signal input        |
|           |                 | HDMI2  | HDMI2 signal input       |
| ***       | Mute            | Open   | Turn on mute             |
| Othor     |                 | Close  | Turn off mute            |
| Other     | Volume          | /      | Setting the volume level |
|           | OSD Rotation    | Normal | 0 degrees                |
|           |                 | 90     | 90 degrees               |
|           |                 | 180    | 180 degrees              |
|           |                 | 270    | 270 degrees              |

![](_page_21_Picture_1.jpeg)

Android 11 operating system (RK3399)

#### 1. Functional description

 1.1 In the navigation bar at the top of the machine, the following icons appear in different situations.

| lcons      | Description                         |
|------------|-------------------------------------|
| Z          | The mobile network is not connected |
| 1          | Turn on airplane mode               |
| *          | Open the bluetooth                  |
| $\Diamond$ | Connect the WIFI                    |
| ()         | Screen recording options            |
| 0          | Heap dumps SysUI                    |

◆ 1.2 The navigation bar at the bottom of the machine helps you to operate it more easily.

![](_page_22_Figure_5.jpeg)

| lcons     | Description               |
|-----------|---------------------------|
|           | Home button               |
|           | Open uncleared background |
|           | Exit button               |
|           | Volume down               |
|           | Volume up                 |
| 0         | Screenshot function       |
| $\approx$ | Hide the navigation bar   |

#### 2. The system comes with functional software

![](_page_23_Figure_2.jpeg)

| lcons                            | Description                                                              |
|----------------------------------|--------------------------------------------------------------------------|
| •                                | Open application bar.                                                    |
| Ô                                | Camera (Connect camera to use) : The camera takes pictures and videos.   |
| 0                                | Google Chrome                                                            |
| 0,                               | File Manager.                                                            |
| <b>Q</b>                         | Settings (go to menu to set as required).                                |
| J                                | Recorder: (requires machine with microphone) to record audio files.      |
|                                  | Video player: Supports automatic reading and playing of videos in memory |
|                                  | Gallery: Can query the saved picture                                     |
| M                                | Email: Send or receive mail                                              |
| •                                | Music: Play music and choose the music you like                          |
| $\overline{\mathbf{\mathbf{b}}}$ | Lightning browser                                                        |
|                                  | Google store                                                             |

#### 3.Introduction to system settings

```
10:25AM <u>†</u> P
   Q Search settings
             Network &internet
      WiFi, mobile,data usage, hotspot
             Connected devices
             Bluetooth
             Apps & notifications
             Permissions, default apps
             Display
             Wallpaper, sleep, font size
             Sound
       Volume, vibration, Do not Disturb
             Storage
       .
             20% used -25.49GB free
             Privacy
       0.
             Permissions, account activity, personal data
             Location
             ON -3apps have access to location
             Security & location
       A
             Screen lock
             Accessibility
        Ì.
             Screen readers, display, interaction controls
             Screenshot
       0
             Other Settings
       0
             Google
      G
             Services & preferences
             System
             Languages, time, backup. updates
             About tablet
             Rk3399
```

| Icons   | 3                                                                 | Description                                                                                   |
|---------|-------------------------------------------------------------------|-----------------------------------------------------------------------------------------------|
| (•      | Network &internet<br>WiFi, mobile,data usage, hotspot             | Click the icon to enable the wifi function and connect to the detected wifi.                  |
| 60      | Connected devices<br>Bluetooth                                    | Click the icon to enable the Bluetooth function and detect the surrounding Bluetooth devices. |
|         | Apps & notifications<br>Permissions, default apps                 | Click the icon to set the notification permission of the APP.                                 |
| ♦       | Display<br>Wallpaper, sleep, font size                            | Click the icon to set the following function options.                                         |
|         | Sound<br>Volume, vibration, Do not Disturb                        | Tap to set the system volume and notification tone.                                           |
| :       | Storage<br>20% used -25.49GB free                                 | Click to view the memory usage.                                                               |
| ©_      | Privacy<br>Permissions, account activity,<br>personal data        | Privacy Settings.                                                                             |
| <b></b> | Location<br>ON -3apps have access to location                     | Location information. Enable you can set the location of the application.                     |
| ₿       | Security & location<br>Screen lock                                | Click to check the safety and location.                                                       |
| Ī       | Accessibility<br>Screen readers, display,<br>interaction controls | Click open to set the barrier-free mode.                                                      |
|         | Screenshot                                                        | Tap to enable the screen capture function.                                                    |
| \$      | Other Settings                                                    | Other Settings.                                                                               |
| G       | Google<br>Services & preferences                                  | Click open to set Up Google.                                                                  |
| i       | System<br>Languages, time, backup. updates                        | Click "Open" to set language, time, backup and update.                                        |
| i       | About tablet<br>Rk3399                                            | You can view the specific information of your mobile phone.                                   |

#### **4.**Function instructions

◆ 4.1. Network&internet set

| Click | on this ic  | on 🛜 The following screen appears: |   |   |
|-------|-------------|------------------------------------|---|---|
|       | 10:25AM 1 P | )                                  |   |   |
|       | ← Net       | work & internet                    |   | ۹ |
|       | (i.         | WiFi<br>off                        | • |   |
|       |             | Mobile network                     |   |   |
|       | ¥           | Airplane mode                      |   |   |
|       | <···>       | Ethermet                           |   |   |
|       |             | Mobile plan                        |   |   |
|       | (           | Hotspot & tethering                |   |   |
|       | ©7          | VPN                                |   |   |
|       |             | Private DNS<br>Automatic           |   |   |

4.1.1 🔶 WiFi Option to connect to a wireless network for easy Internet access. Mobile network Settings. 4.1.2 Mobile network 4.1.3 🛧 Airplane mode You can turn airplane mode on or off. 4.1.4 Mobile plan Mobile plan Settings. 4.1.5 (IN) Hotspot & tethering Ethernet Settings. Hotspot & tethering 4.1.6 Click Open to enable hotspot and network sharing. 4.1.7 ©⊽ VPN The VPN Settings. Private DNS 4.1.8 **Private DNS Settings** 

◆ 4.2. Connected Devices set

| Click | on th   | is icon                  | [o]      | Connected devices<br>Bluetooth | ;     | The following screen appears:                 |
|-------|---------|--------------------------|----------|--------------------------------|-------|-----------------------------------------------|
|       | 40.05 M | 4 1 0                    |          |                                |       |                                               |
|       | ←       | Connect                  | ed De    | vices                          |       | Q                                             |
|       | +       | Pair nev                 | w devi   | ce                             |       |                                               |
|       |         | Previous                 | ly conn  | ected devices                  |       |                                               |
|       | >       | See all                  |          |                                |       |                                               |
|       |         | Connec<br>Bluetoot       | tion p   | references                     |       |                                               |
|       | (j      | Visible                  | as "Rk   | 3399" to other dev             | vices | ŝ                                             |
| 4.2   | .1 +    | Pair new dev             | vice Tu  | ırn on this option t           | o se  | lect the desired Bluetooth device for pairing |
| 4.2   | .2 >    | See all                  | Tł       | nis option allows yo           | ou to | o view previously connected devices.          |
| 4.2   | .3 BI   | onnection pre<br>uetooth | ferences | Turn on this opti              | on t  | o set bluetooth connection preferences.       |

♦ 4.3. Display Settings

| Click | on tł                                                                  | nis icon 🚯 The follo                                                                         | wing screen appears:                                 |   |  |  |  |  |
|-------|------------------------------------------------------------------------|----------------------------------------------------------------------------------------------|------------------------------------------------------|---|--|--|--|--|
|       | 10:25A                                                                 | M <u>†</u> P                                                                                 |                                                      |   |  |  |  |  |
|       | $\leftarrow$                                                           | Display                                                                                      |                                                      | Q |  |  |  |  |
|       |                                                                        | Brightness level<br>45%<br>Dark Theme<br>off / will never turn on automatically<br>Wallpaper |                                                      |   |  |  |  |  |
|       | Screen Timeout<br>Never<br>Dottault<br>Display Size<br>Ddtault<br>HDMI |                                                                                              |                                                      |   |  |  |  |  |
|       |                                                                        | Display Screen Rotation                                                                      |                                                      |   |  |  |  |  |
|       |                                                                        | Hide Navigation Bar                                                                          |                                                      |   |  |  |  |  |
|       |                                                                        | Hide Status Bar                                                                              |                                                      |   |  |  |  |  |
|       |                                                                        | DPI Setting                                                                                  |                                                      |   |  |  |  |  |
|       |                                                                        | Touch Mirror<br>Touch Mirror None<br>Touch Rotation                                          |                                                      |   |  |  |  |  |
|       | ol Invert                                                              |                                                                                              |                                                      |   |  |  |  |  |
| 4.3   | 3.1                                                                    | Brightness level                                                                             | Adjust the backlight brightness.                     |   |  |  |  |  |
| 4.3   | 3.2                                                                    | Dark Theme<br>off / will never turn on automatically                                         | Automatic brightness adjustment function.            |   |  |  |  |  |
| 4.3   | 3.3                                                                    | Wallpaper                                                                                    | Wallpaper Settings.                                  |   |  |  |  |  |
| 4.3   | 3.4                                                                    | Screen timeout                                                                               | Screen timeout Settings.                             |   |  |  |  |  |
| 4.3   | 8.5                                                                    | Font size<br>Ddtault                                                                         | Display size.                                        |   |  |  |  |  |
| 4.3   | 8.6                                                                    | Display size<br>Ddtault                                                                      | Display size.                                        |   |  |  |  |  |
| 4.3   | 3.7                                                                    | HDMI                                                                                         | HDMI Settings.                                       |   |  |  |  |  |
| 4.3   | 3.8                                                                    | Display Screen Rotation                                                                      | Screen rotation Angle setting.                       |   |  |  |  |  |
| 4.3   | 3.9                                                                    | Hide Navigation Bar                                                                          | Hide navigation bar Settings.                        |   |  |  |  |  |
| 4.3   | 8.10                                                                   | Hide Status Bar                                                                              | Hide status bar Settings.                            |   |  |  |  |  |
| 4.3   | 3.11                                                                   | Dpi Setting<br>160                                                                           | DPI Settings.                                        |   |  |  |  |  |
| 4.3   | 3.12                                                                   | Touch Mirror<br>Touch Mirror None                                                            | Touch mirror Settings.                               |   |  |  |  |  |
| 4.3   | 3.13                                                                   | Touch Rotation                                                                               | Touch rotation Angle Settings.                       |   |  |  |  |  |
| 4.3   | 3.14                                                                   | Primary Backight Control Inve                                                                | <sup>ert</sup> Main screen backlight square setting. |   |  |  |  |  |

◆ 4.4. System Sound Control

![](_page_29_Figure_2.jpeg)

4 options to set the sound level of media, call, alarm and notification respectively

![](_page_29_Figure_4.jpeg)

#### ♦ 4.5. Display Settings

| Click o | n this icon 💿 The following scr                                            | een appears:                                              |
|---------|----------------------------------------------------------------------------|-----------------------------------------------------------|
|         | 10:25AM <u>†</u> P                                                         |                                                           |
|         | ← Privacy                                                                  | ٩                                                         |
|         | Permission manager<br>Control app access to your dadt                      |                                                           |
|         | Show passwords<br>Dislay characters briefly as you type                    |                                                           |
|         | Notifications on lock screen<br>Show all notification content              |                                                           |
|         | Autofill service from google<br>Saved passwords, credit cards, addre       | esses                                                     |
|         | Google location history<br>Saves where you go with your device             | e                                                         |
|         | Activity controls<br>Choose the activities and info you all                | low google to save                                        |
|         | Ads<br>Advertising ID and personalization                                  |                                                           |
|         | Usage & diagnostics<br>Share dadt to help improve Android                  |                                                           |
|         |                                                                            |                                                           |
| 4.5     | 1 Permission manager<br>Control app access to your dadt                    | This option sets application permissions.                 |
| 4.5     | 2 Show passwords<br>Dislay characters briefly as you type                  | Display the password. Open the Settings display password. |
| 4.5     | 3 Notifications on lock screen<br>Show all notification content            | This option sets the notification status of the screen.   |
| 4.5     | 4 Autofill service from google<br>Saved passwords, credit cards, addresses | Google's auto-fill service.                               |
| 4.5     | 5 Google location history                                                  | Google Location Log.                                      |

4.5.6 Activity controls Choose the activities and info you allow google to save Active controls.

| 4.5.7 | Ads<br>Advertising ID and personalization | AD Settings. |  |  |
|-------|-------------------------------------------|--------------|--|--|
| ( - 0 | Usage & diagnostics                       |              |  |  |

4.5.8 Usage & diagnostics Share dadt to help improve Android Usage and diagnostic information.

Ť

#### ◆ 4. 6 Accessibility set

Click on this icon

.

Accessibility Screen readers, display, interaction controls

| 10:25AI      | M ± P                                                  |   |
|--------------|--------------------------------------------------------|---|
| $\leftarrow$ | Accessibility                                          | Q |
|              | SCREEN READERS                                         |   |
|              | Text-to-speech output                                  |   |
|              | DISPLAY                                                |   |
|              | <b>Font size</b><br>Default                            |   |
|              | <b>Display size</b><br>Default                         |   |
|              | Dark theme                                             |   |
|              | large mouse pointer                                    |   |
|              | Remove animations                                      |   |
|              | INTERACTION CONTROLS                                   |   |
|              | Autoclick (dwell timing)<br>Off                        | D |
|              | Time to take action (Accessibility timeout)<br>Default |   |
|              | System navigation<br>3-button navigation               |   |
|              | AUDIO & ON-SCREEN TEXT                                 |   |
|              | EXPERIMENTAL                                           |   |
|              | High Conrtast Text                                     |   |
|              | Color correnction                                      |   |

#### The following is a description of the options

![](_page_32_Figure_2.jpeg)

♦ 4.7. Other Settings

| Click on this icon 🝳 The following screen appears: |                             |                 |                                                      |  |  |  |  |  |
|----------------------------------------------------|-----------------------------|-----------------|------------------------------------------------------|--|--|--|--|--|
|                                                    | 10:25AM <u>†</u>            | ρ               |                                                      |  |  |  |  |  |
|                                                    | $\leftarrow$ Other Settings |                 |                                                      |  |  |  |  |  |
|                                                    | USB ADB                     |                 |                                                      |  |  |  |  |  |
| Net ADB                                            |                             |                 |                                                      |  |  |  |  |  |
|                                                    | Camera Mirror               |                 |                                                      |  |  |  |  |  |
|                                                    | Camera Rotation<br>0        |                 |                                                      |  |  |  |  |  |
|                                                    | 4.6.1                       | USB ADB         | Turn on this option to set up the USB ADB interface. |  |  |  |  |  |
|                                                    | 4.6.2                       | Net ADB         | Turn on this option to set the network ADB.          |  |  |  |  |  |
|                                                    | 4.6.3                       | Camera Mirror   | Camera image Settings.                               |  |  |  |  |  |
|                                                    | 4.6.4                       | Camera Rotation | Set the camera rotation Angle.                       |  |  |  |  |  |

♦ 4.8. System Settings

| Click o | on th              | is icc | on 💿 The following screen appears:                                                      |                |  |  |  |
|---------|--------------------|--------|-----------------------------------------------------------------------------------------|----------------|--|--|--|
|         | 10.25AM <u>†</u> P |        |                                                                                         |                |  |  |  |
|         | $\leftarrow$       | Syst   | em                                                                                      | ۹              |  |  |  |
|         |                    |        | Languaes & input<br>Androi keyboard (AOSP)                                              |                |  |  |  |
|         |                    | 0      | Date & time<br>Gmt+08:00 China Standard Time                                            |                |  |  |  |
|         |                    | 0      | Reset options<br>Network, apps , or device can bereset                                  |                |  |  |  |
|         |                    | →      | System update<br>Updated to Android 11                                                  |                |  |  |  |
|         | 4.8.1              |        | Languaes & input         You can set the language of the system                         | n              |  |  |  |
|         | 4.8.2              | 2      | Date & time<br>Gmt+08:00 China Standard Time Set the date and time of the system        | m              |  |  |  |
|         | 4.8.3              | 3      | Reset options<br>Network, apps , or device can bereset The user chooses whether to rese | t the product. |  |  |  |
|         | 4.8.4              | í J    | System update<br>Updated to Android 11 System Upgrade Options                           |                |  |  |  |

◆ 5. Move files in storage

Click on this icon 🚯 The following screen appears:

| × Internal Memory | 🖃 Multi         | Editor | 🖪 NewFolder     | Back  | Next        |       |
|-------------------|-----------------|--------|-----------------|-------|-------------|-------|
| Alarms            | 1               |        |                 | 2022- | 06-11 16:50 | ) drw |
| Android           |                 |        |                 | 2022- | 06-11 16:50 | drw   |
|                   | Copy<br>Delete  |        | Copy<br>Delete  | 2022- | 06-11 16:50 | ) drw |
| Download          | Paste<br>Rename |        | Paste<br>Rename | 2022- | 06-11 16:50 | ) drw |
| Movies            |                 |        |                 | 2022- | 06-11 16:50 | ) drw |
| Music             |                 |        |                 | 2022- | 06-11 16:50 | ) drw |
| Notifications     |                 |        |                 | 2022- | 06-11 16:50 | ) drw |
| Pictures          |                 |        |                 | 2022- | 06-11 16:50 | ) drw |
| Podcasts          |                 |        |                 | 2022- | 06-11 16:50 | ) drw |
| Ringtones         |                 |        |                 | 2022- | 06-11 16:50 | ) drw |
|                   |                 |        |                 |       |             |       |

Open Explorer on and click (multi-select - Select file to move). The name of the selected file will turn yellow. Click (edit) and the dialog box pops up. Click (Move) to open the folder that you want to move the file to this directory. Click "Edit" and a dialog box will pop up. Click "Paste" and the file will be automatically copied in.

#### **Technical Specifications**

|               | ITEM                    | RCS-550ODLAZ                         |  |  |  |  |  |
|---------------|-------------------------|--------------------------------------|--|--|--|--|--|
|               | LCD size                | 55"                                  |  |  |  |  |  |
|               | Light source            | WLED                                 |  |  |  |  |  |
|               | Resolution              | 1920*1080 (pixels)                   |  |  |  |  |  |
|               | Brightness (typ.)/(min) | 4000cd /m <sup>2</sup>               |  |  |  |  |  |
|               | Contrast (typ.)         | 1400:1                               |  |  |  |  |  |
| Danal         | Response (ms)           | 6ms                                  |  |  |  |  |  |
| Panel         | Pixel pitch             | 0.63x0.63mm                          |  |  |  |  |  |
|               | Refresh rate            | 60Hz                                 |  |  |  |  |  |
|               | Viewing angle           | 89°/89°/89°/89°                      |  |  |  |  |  |
|               | Color saturation        | 76%                                  |  |  |  |  |  |
|               | Viewable area           | 1209.6(H) X 680.4(V) mm              |  |  |  |  |  |
|               | Chromaticness           | 16.7M                                |  |  |  |  |  |
| Power supply  | Voltage                 | AC100-240V                           |  |  |  |  |  |
| r ower suppry | Power Consumption       | 450W                                 |  |  |  |  |  |
|               | Operating temperature   | 32~104 °F (0~40 °C)                  |  |  |  |  |  |
| Environment   | Storage temperature     | -4~140 °F (-20~60 °C)                |  |  |  |  |  |
|               | Storage humidity        | 10~90% RH Non-condensing             |  |  |  |  |  |
|               | Operating humidity      | 10~90% RH Non-condensing             |  |  |  |  |  |
|               | Operating system        | Android 11                           |  |  |  |  |  |
| Functions     | Processor               | Rk3399, Dual-core Cortex-A72, 1.8GHz |  |  |  |  |  |
|               | RAM                     | 4G                                   |  |  |  |  |  |
|               | Built-in memory         | 32G                                  |  |  |  |  |  |
|               | Decoding resolution     | 1080P FHD compatible                 |  |  |  |  |  |
|               | Playback mode           | Yes                                  |  |  |  |  |  |
|               | Touch support           | Yes                                  |  |  |  |  |  |

#### **Technical Specifications**

|                | Supported Video Files | RMVB, FLV, MPEG1/2/4, AVI, DIVX, XDIV,    |  |  |  |  |  |
|----------------|-----------------------|-------------------------------------------|--|--|--|--|--|
|                |                       | WMV9, H.264, VC-1, MOV, MKV, MP4, TS, M2T |  |  |  |  |  |
|                | Supported Photo Files | BMP/PNG/GIF/JPEG                          |  |  |  |  |  |
|                | Supported Audio files | MP3, WMA, WAV, EAAC+, MP2 dec, Vorbis     |  |  |  |  |  |
| Functions      |                       | (Ogg), AC3, FLAC, APE, BSAC;              |  |  |  |  |  |
|                | RTC (real-time clock) | Yes                                       |  |  |  |  |  |
|                | Schedule power on/off | Yes                                       |  |  |  |  |  |
|                | System update         | Yes                                       |  |  |  |  |  |
|                | App installation      | Support download and installation         |  |  |  |  |  |
|                | USB 2.0               | X2                                        |  |  |  |  |  |
|                | HDMI (IN)             | X1                                        |  |  |  |  |  |
| I/O interfaces | TF                    | X1                                        |  |  |  |  |  |
|                | Rj45                  | X1                                        |  |  |  |  |  |
|                | 4G SIM (Optional)     | X1                                        |  |  |  |  |  |
| Touch          | Capacitive / Infrared | Optional                                  |  |  |  |  |  |
|                | Net weight            | 192kg                                     |  |  |  |  |  |
|                | Gross weight          | 267kg                                     |  |  |  |  |  |
| Structure      | Unit dimensions       | 104.5*43.5*226CM                          |  |  |  |  |  |
|                | Package dimensions    | 242*51*114CM                              |  |  |  |  |  |
|                | Shell material        | Metal                                     |  |  |  |  |  |
|                | Shell color           | Black                                     |  |  |  |  |  |
|                |                       |                                           |  |  |  |  |  |

| Troubleshooting the Digital Signs - DGODSSNT55, DGODSSNT65, DGODSSNT75 |                                                                                                    |                                                                                                    |  |  |  |
|------------------------------------------------------------------------|----------------------------------------------------------------------------------------------------|----------------------------------------------------------------------------------------------------|--|--|--|
| Issue                                                                  | Probable Cause                                                                                                    | Solutions                                                                                                    |  |  |  |
| <ul> <li>Internal Physical<br/>Damage</li> </ul>                       | <ul> <li>Damage incurred during<br/>installation</li> <li>Damage incurred during<br/>shipping</li> </ul>                                                                                                    | <ul> <li>Contact a tech support representative.</li> <li>Email: installationservices@d2ggroup.com</li> <li>Phone: 1-844-221-3393</li> </ul>                                                                                                    |  |  |  |
| <ul> <li>External Physical<br/>Damage</li> </ul>                       | <ul> <li>Damage incurred during<br/>installation</li> <li>Damage incurred during<br/>shipping</li> </ul>                                                                                                    | <ul> <li>Contact a tech support representative.</li> <li>Email: installationservices@d2ggroup.com</li> <li>Phone: 1-844-221-3393</li> </ul>                                                                                                    |  |  |  |
| <ul> <li>No picture or sound</li> </ul>                                | <ul> <li>Unit not powered on</li> <li>Leakage switch not turned on<br/>(Page 14)</li> </ul>                                                                                                    | <ul> <li>Contact a tech support representative.</li> <li>Email: installationservices@d2ggroup.com</li> <li>Phone: 1-844-221-3393</li> </ul>                                                                                                    |  |  |  |
| <ul> <li>No sound (but<br/>picture is working)</li> </ul>              | <ul> <li>Volume not adjusted on the remote control.</li> <li>Content/Video does not have sound.</li> <li>Content format is not compatible.</li> <li>Speakers do not work.</li> <li>Internal speakers damaged or defective.</li> </ul> | <ul> <li>Adjust volume using the remote control</li> <li>Confirm content is one of the following compatible formats: AVI, MPEG4, WMV, MKV, flv, MP3, MP4, MOV.</li> <li>If unit is connected to Wi-Fi, go to YouTube and play video that has sound</li> <li>Unplug unit, wait 20 seconds, plug unit back into outlet and try again.</li> <li>Try playing the content on a different device (smart phone, computer or tablet)</li> <li>If all of the above have been checked and the issue is not resolved, contact a customer service representative.</li> </ul> |  |  |  |
| <ul> <li>No picture (but<br/>sound is working)</li> </ul>              | <ul> <li>Content file damaged.</li> <li>Content format is not compatible.</li> <li>Screen damaged or defective.</li> </ul>                                                                                                    | <ul> <li>Confirm content is one of the following compatible formats: AVI, MPEG4, WMV,</li> <li>MKV, flv, MP3, MP4, MOV.</li> <li>Try playing the content on a different device (smart phone, computer or tablet)</li> <li>Unplug unit, wait 20 seconds, plug unit back into outlet and try again.</li> <li>If all of the above have been checked and the issue is not resolved, contact a customer service representative.</li> </ul>                                                                                                    |  |  |  |
| <ul> <li>Remote control not<br/>working</li> </ul>                     | <ul> <li>Batteries not inserted properly.</li> <li>Batteries are dead.</li> <li>Standing too close or too far from the unit.</li> <li>Remote control damaged or defective.</li> </ul>                                                 | <ul> <li>Check that battery is inserted properly with positive and negative orientation.</li> <li>Insert new batteries.</li> <li>Stand within 1 foot of the front of the unit and point the remote directly at the sensor (blue dot)</li> <li>If all of the above have been checked and the issue is not resolved, contact a customer service representative.</li> </ul>                                                                                                    |  |  |  |

| No Wi-Fi signal                                  | <ul> <li>Wi-Fi is not turned on in product settings.</li> <li>Wi-Fi is not connected to a network</li> <li>Low or no signal from the router</li> <li>Antenna is missing or not pointed upward.</li> <li>Damaged PC board</li> </ul> | <ul> <li>Check that Wi-Fi is turned on in settings         <ul> <li>Click the settings icon from the</li> <li>Android home screen.</li> <li>Click "Wi-Fi".</li> <li>Click the on/off icon in the upper right hand corner to turn on Wi-Fi.</li> <li>Click "On" will appear on the upper left hand side.</li> <li>Then select your Wi-Fi network</li> </ul> </li> <li>Confirm that the antenna is in place and pointed upward.</li> <li>Check that other devices are not receiving the signal.</li> <li>If other devices are not receiving the Wi-Fi signal, please contact your internet service provider.</li> <li>Unplug or reset the router and wait for 20 seconds. Restart the router and check.</li> <li>If all of the above have been checked and the issue is not resolved, contact a customer service representative.</li> </ul> |
|--------------------------------------------------|----------------------------------------------------------------------------------------------------|----------------------------------------------------------------------------------------------------|
| <ul> <li>Parts missing or<br/>Damaged</li> </ul> | <ul> <li>Parts missed during<br/>manufacturing. (No charge for<br/>replacements)</li> <li>Parts lost or damaged by the<br/>customer. (<i>There is charge for</i><br/><i>replacements</i>)</li> </ul>                                | <ul> <li>Contact a customer service representative.</li> </ul>                                                                                                    |
| <ul> <li>Cannot upload<br/>content</li> </ul>    | <ul> <li>Content format is not compatible.</li> <li>Content files are too large.</li> <li>Port being used is defective</li> <li>App being used to play content is defective.</li> <li>Android board is defective.</li> </ul>        | <ul> <li>Confirm content is one of the following compatible formats: JPG, GIF, PNG, BMP, JPEG, MOV, WMV, FLV, MKV, MP4, AVI, MPEG4.</li> <li>Confirm file size is less than available space.</li> <li>If all of the above have been checked and the issue is not resolved, contact a customer service representative.</li> </ul>                                                                                                    |

| <ul> <li>Issues using</li> </ul> | ≻ | Mistake in storing content to |                                                  | Video App steps Explorer > Select USB >                                                                                                    |  |  |  |
|----------------------------------|---|-------------------------------|--------------------------------------------------|----------------------------------------------------------------------------------------------------|--|--|--|
| pre-installed apps               |   | NAND Flash (shown on pg. 36)  | Select Multi > highlight files > Editor > Select |                                                                                                    |  |  |  |
|                                  | ≻ | App is defective              |                                                  | Copy > Home > NAND > MediaFolder >                                                                                                    |  |  |  |
|                                  | ≻ | Android board is defective.   |                                                  | Images > Editor > Paste                                                                                                    |  |  |  |
|                                  |   |                               |                                                  | <ul> <li>Open Video app and select</li> </ul>                                                                                                    |  |  |  |
|                                  |   |                               |                                                  | desired transitions, and                                                                                                    |  |  |  |
|                                  |   |                               |                                                  | looping > Play                                                                                                    |  |  |  |
|                                  |   |                               |                                                  | <ul> <li>Open Music App and select music to play.</li> <li>Loop video: While the video is playing, click on the video and there should be 3 dots in the top right corner. Click on the 3 dots &gt; play &gt; check desired Loop option</li> <li>If all of the above have been checked and the issue is not resolved, contact a customer service representative.</li> </ul> |  |  |  |
|                                  |   |                               |                                                  |                                                                                                    |  |  |  |

# Cleaning and Maintenance

1. Avoid strong vibration or impact on the product.

2. Keep the product dry to avoid possible damage by moisture.

3. Don't place the product under direct sunlight which may shorten the service life of the screen.

4. Clean screen and product by using a glass cleaner.

5. If the product will not be used for a long time, pull out the power cord to prevent the internal short circuit or other potential dangers.

#### Names and Contents of Toxic and Hazardous Substances or Elements in the Product

| Dort norma               | Toxic and hazardous substances or elements |    |    |                  |     |      |  |
|--------------------------|--------------------------------------------|----|----|------------------|-----|------|--|
| Part name                | Pb                                         | Hg | Cd | Cr <sup>6+</sup> | PBB | PBDE |  |
| Display                  |                                            | 0  | 0  | 0                | 0   | 0    |  |
| Shell                    | 0                                          | 0  | 0  | 0                | ×   | ×    |  |
| Circuit board assembly * |                                            | 0  | 0  | 0                | 0   | 0    |  |
| Wires                    | 0                                          | 0  | 0  | 0                | 0   | 0    |  |
| Metal parts              | 0                                          | 0  | 0  | 0                | 0   | 0    |  |
| Packaging materials*     | 0                                          | 0  | 0  | 0                | 0   | 0    |  |
| Remote control           |                                            | 0  | 0  | 0                | 0   | 0    |  |
| Speaker                  |                                            | 0  | 0  | 0                | 0   | 0    |  |
| Accessories*             | 0                                          | 0  | 0  | 0                | 0   | 0    |  |

\* : Circuit board assembly includes PCB and the electronic elements thereof;

Packaging materials include packaging box, styrofoam, etc.;

Other accessories include instruction manual.

O: the content of the toxic and hazardous substances or elements in the part is lower than the limit specified in GB/T 26572-2011 standard.

X: the content of the toxic and hazardous substances or elements in the part is higher than the limit specified in GB/T 26572-2011 standard.

The table shows that the machine contains harmful substances inside. The data is provided by material suppliers and verified by the company according to the material type. Some materials contain harmful substances that can't be replaced in present technology. We are dedicated to improving this.

The EFUP of the product is ten years. The pollution control label is shown on the right.

The EFUP is valid only when the user operates in the normal conditions specified in the manual herein.

#### Waste Electrical and Electronic Products Recycling and Disposal Regulations

To protect the earth, if you do not need this product or its service life expires, please abide by your local *Waste* Electrical and Electronic Products Recycling and Disposal Regulations or send it to qualified local manufacture for recycling.

# FCC Compliance Notice

FCC ID: 2ASCB-DGSN71

This device complies with Part 15 of the FCC Rules. Operation is subject to the following two conditions:

(1) this device may not cause harmful interference, and

(2) this device must accept any interference received, including interference that may cause undesired operation.

Any changes/modifications to this equipment not approved by the party responsible for compliance could void the user's authority to operate the equipment.

NOTE: This equipment has been tested and found to comply with the limits for a Class B digital device, pursuant to part 15 of the FCC Rules. These limits are designed to provide reasonable protection against harmful interference in a residential installation. This equipment generates, uses and can radiate radio frequency energy and, if not installed and used in accordance with the instructions, may cause harmful interference to radio communications. However, there is no guarantee that interference will not occur in a particular installation. If this equipment does cause harmful interference to radio or television reception, which can be determined by turning the equipment off and on, the user is encouraged to try to correct the interference by one or more of the following measures:

-Reorient or relocate the receiving antenna.

-Increase the separation between the equipment and receiver.

-Connect the equipment into an outlet on a circuit different from that to which the receiver is connected.

-Consult the dealer or an experienced radio/TV technician for help.

FCC Radiation Exposure Statement:

This equipment complies with FCC radiation exposure limits set forth for an uncontrolled environment. This equipment should be installed and operated with minimum distance 20 cm between the radiator and your body.

This Manual is for reference only and is subject to change without prior notice.